# **ACCESSING CANVAS AS A PARENT FROM WEBSITE**

To see how your child is doing in their Canvas courses, you will be signing up as an **Observer**. By accessing Canvas on your web browser as an Observer, you will be able to see everything your student sees: assignments, due dates, grades, and other course activity.

## **STEP 1: GENERATE A PAIRING CODE FROM YOUR CHILD'S ACCOUNT**

| 1. Have your<br>child log in to<br>Canvas and<br>go to their<br>Account<br>Settings. | 2. Click the<br><b>Pair with</b><br><b>Observer</b><br>button. | <ul> <li>▲ Edit Settings</li> <li>↓ Download Submissions</li> <li>④ Pair with Observer</li> <li>↓ Download Course Content</li> </ul> | 3. Copy or<br>write down<br>the six-digit<br>code that<br>pops up. This<br>code expires<br>after seven<br>days or after<br>the first time<br>you use it. | Pair with Observer       ×         Share the following pairing code with an observer to allow them to connect with you. This code will expire in seven days, or after one use.            • EcYkerK |
|--------------------------------------------------------------------------------------|----------------------------------------------------------------|----------------------------------------------------------------------------------------------------|----------------------------------------------------------------------------------------------------|----------------------------------------------------------------------------------------------------|
|--------------------------------------------------------------------------------------|----------------------------------------------------------------|----------------------------------------------------------------------------------------------------|----------------------------------------------------------------------------------------------------|----------------------------------------------------------------------------------------------------|

## **STEP 2: SIGN UP FOR A CANVAS PARENT ACCOUNT**

### 1. Open up your internet web browser and go to https://rsd.instructure.com/login/canvas

| 2. Click<br>Parent of a<br>Canvas<br>User?Click<br>Here For an<br>Account. | Parent of a Canvas User?         Click Here For an Account         Browse courses             Login             Password             Stay signed in         Forgot Password? | <ul> <li>3. Enter the following information:</li> <li>Enter Your Name (1), Your Email (2), create a Password (3), then Reenter Password (4).</li> <li>Enter the Student Pairing Code (5) your student generated for you (see STEP 1 on this page).</li> </ul> | Parent Signup       ×         Your Name       1         1 |
|----------------------------------------------------------------------------|----------------------------------------------------------------------------------------------------|----------------------------------------------------------------------------------------------------|-----------------------------------------------------------|
|                                                                            |                                                                                                    | Agree to the terms of use<br>by checking the box (6).                                                                                                    | Cancel Start Participating                                |

### 4. Click Start Participating (7).

- 5. If you have more than one child whose courses you'd like to observe, follow the instructions at http://bit.ly/2FLYvRk to add additional students.
- 6. To manage Canvas and course notifications please use the following links:
  - a. Canvas notifications: https://bit.ly/3S8VIES
  - b. Course notifications: https://bit.ly/3qHOtYR

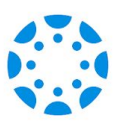

# **ACCESSING CANVAS AS A PARENT FROM APP**

To see how your child is doing in their Canvas courses, you will be signing up as an **Observer**. The Canvas App provide a snapshot of your student's grades and assignments. Use the notification feature so you are alerted to late and missing assignments.

# **STEP 1: GENERATE A PAIRING CODE FROM YOUR CHILD'S ACCOUNT**

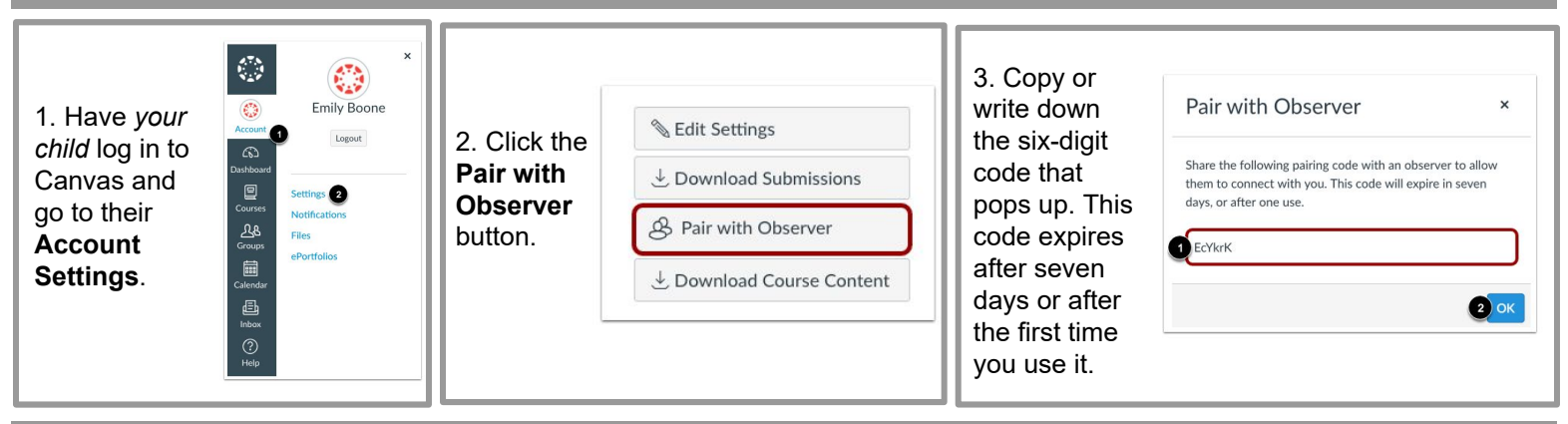

## **STEP 2: DOWNLOAD THE CANVAS PARENT APP**

### 1. On your phone, use either Google Play or the Apple App Store to download the Canvas Parent App.

| 1. Open the Canvas App and click <b>Find</b><br><b>School.</b> Type <b>RSD</b> and choose the second<br>Richland School District-Parents listed. | 2. To ensure you are using the correct<br>login screen look for rsd.instructure.com<br>across the top. Here, you can log in if<br>you already created an account or<br>create one now. | 3. Enter the following information:<br>Enter <b>Your Name</b> (1),                                   | Back rsd.instructure.com Parent Signup                            |
|----------------------------------------------------------------------------------------------------|----------------------------------------------------------------------------------------------------|----------------------------------------------------------------------------------------------------|-------------------------------------------------------------------|
| < Back 💮                                                                                                    | Back rsd.instructure.com                                                                                                    | a <b>Password</b> (3), then                                                                          | Your Name 1                                                       |
| What's your school's na RSD                                                                                                    |                                                                                                    | Re-enter Password (4).                                                                               | Your Email 2                                                      |
| Owen J Roberts School - Students and Teachers                                                                                                    | CANVAS                                                                                                    | Enter the <b>Student</b>                                                                             | Password 3                                                        |
| Richland School District - Parents                                                                                                    | Login                                                                                                    | student generated for                                                                                | Re-enter Password 4                                               |
| Richland School District - Parents<br>Richland School District -<br>Staff/Students                                                               | Password<br>Log In                                                                                                    | you (see <b>STEP 1</b> on<br>this page).<br>Agree to the terms of<br>use by checking the<br>box (6). | Student Pairing Code 5 What is a pairing code?                    |
| "RSD"<br>awertvuiop                                                                                                    | Forgot Password?<br>Parent of a Canvas User?<br>Create Account                                                                                                    |                                                                                                    | Vou agree to the terms of use and acknowledge the privacy policy. |

### 4. Click Start Participating (7).

## **ACCESS CANVAS APP WITH QR CODE**

- 1. To access the QR code, have your student log into their Canvas account.
- 2. Have your student click on Account in the upper left-hand corner, then click QR for Mobile Login.
- 3. Please read the directions box carefully before clicking Proceed.
- 4. Open the Canvas Parent App on your phone and click QR Login.
- 5. If you have not created an account, the app will walk you through the process shown above.

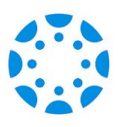